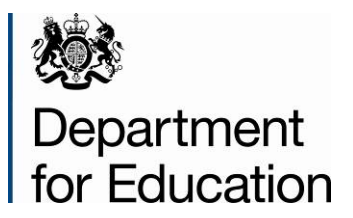

# Key stage 1 data collection return 2016

Instructions for local authorities on how to use COLLECT to submit their return for 2016

June 2016

# Contents

| COLLECT and Secure Access                  | 4  |
|--------------------------------------------|----|
| Filter by                                  | 6  |
| Performance summary                        | 6  |
| Sources                                    | 7  |
| Agent functions                            | 7  |
| Uploading single XML files                 | 8  |
| Individual upload of XML files             | 8  |
| Uploading multiple XMLs (in a zipped file) | 8  |
| Viewing returns                            | 11 |
| Navigating through the screens             | 12 |
| Viewing the query and errors screen        | 13 |
| Adding notes                               | 14 |
| Editing a return                           | 16 |
| Approving a return                         | 17 |
| Deleting a return                          | 18 |
| Exporting a return                         | 19 |
| Launching reports                          | 21 |
| Queues                                     | 22 |
| Screen functionality                       | 25 |
| Navigation through a return                | 25 |
| Mode buttons                               | 25 |
| Filter bars                                | 26 |
| Left hand menu                             | 26 |
| Help                                       | 27 |

Secure Access issues

27 27

## **COLLECT and Secure Access**

Please note that some images may refer to 2015 however remain the same for 2016.

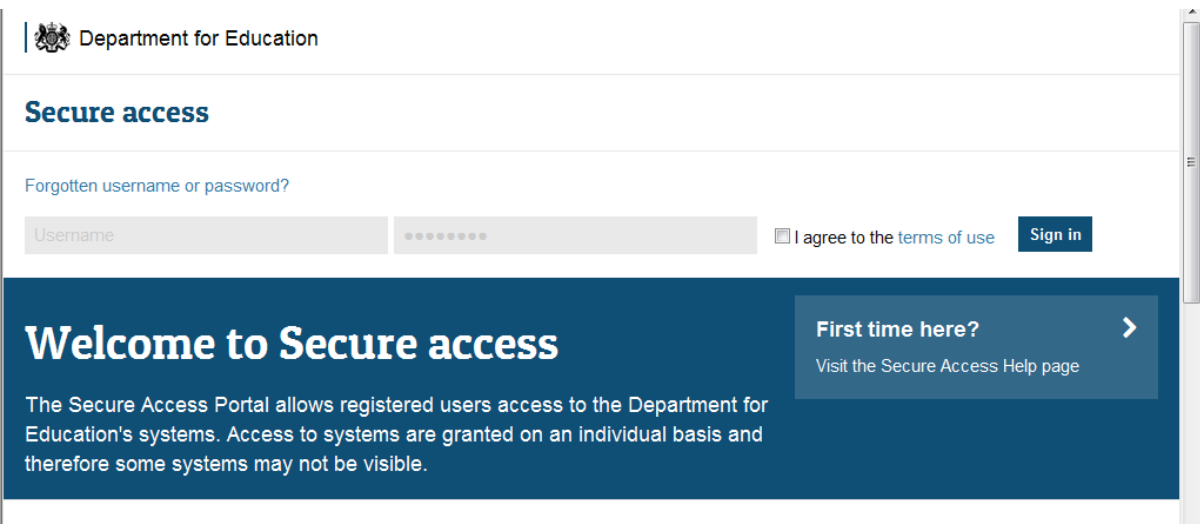

Access to COLLECT (Collections On-line for Learning, Education, Children, and Teachers) is now through the Department's <u>Secure Access system</u> (SA).

To access Secure Access existing users will need their COLLECT username and password.

If you are a new user and require access or have forgotten your username and password to COLLECT, you will need to speak to your Approver. Full Secure Access guidance is published on the <u>Secure Access website</u>.

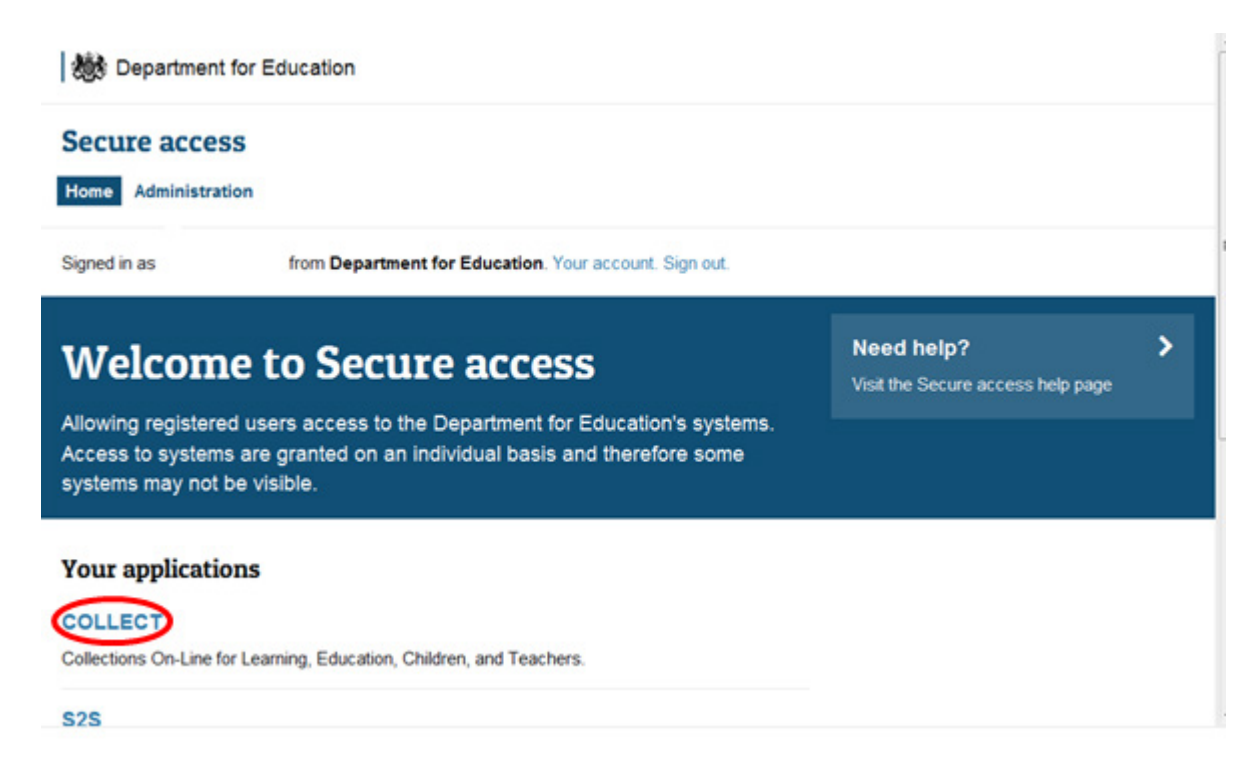

Once successfully logged in, click on the COLLECT link to access COLLECT, as above.

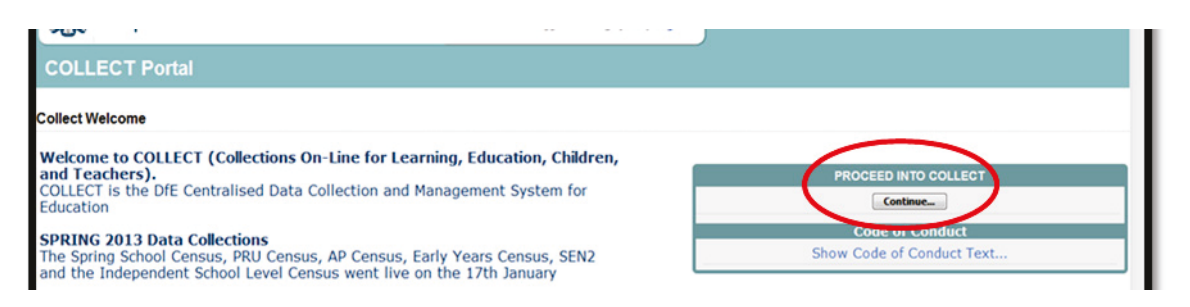

Click on 'continue', as above.

Select the collection by clicking on the collection name to highlight it (if there is only one it will be automatically highlighted) and then click on the 'Select Data Collection' button to open it.

| Data Collection    | User Role     | Organisation             | Status               | Due Date            | Days Due |  |
|--------------------|---------------|--------------------------|----------------------|---------------------|----------|--|
| EYESP 2016         | Administrator | Department for Education | Testing/Live         | 26/08/2016 00:00:00 | 98       |  |
| EYFSP 2016         | Collector     | Department for Education | Testing              | 26/08/2016 00:00:00 | 98       |  |
| EYFSP 2016         | Agent         | Department for Education | Testing              | 26/08/2016 00:00:00 | 98       |  |
| Key Stage 1 2016   | Agent         | Department for Education | Testing              | 01/08/2016 00:00:00 | 73       |  |
| (ey Stage 1 2016   | Conscion      | Department for Education | Testing              | 01/08/2016 00:00:00 | 73       |  |
| (ey Stage 1 2016   | Administrator | Department for Education | Testing/Live         | 01/08/2016 00:00:00 | 73       |  |
| honics2016         | Administrator | Department for Education | Testing/Live         | 01/08/2016 00:00:00 | 73       |  |
| honics2016         | Collector     | Department for Education | Testing              | 01/08/2016 00:00:00 | 73       |  |
| honics2016         | Agent         | Department for Education | Testing              | 01/08/2016 00:00:00 | 73       |  |
| 251 Budget_2014-15 | Administrator | Department for Education | Open/Live            | 30/03/2014 00:00:00 | -782     |  |
| age 3 of 5         |               |                          |                      |                     |          |  |
|                    |               |                          |                      |                     |          |  |
|                    |               |                          | Colore Data Colorean |                     |          |  |

The agent (local authority) main screen will now be displayed listing all the schools for your local authority.

| MY SOURCES      |                                   |             |                     |                   |                  |       |                |                 |                |            |           |         |
|-----------------|-----------------------------------|-------------|---------------------|-------------------|------------------|-------|----------------|-----------------|----------------|------------|-----------|---------|
| Filter By: Name | 1                                 | Native ID   |                     | Status            |                  | Or    | g Group        |                 | Queue          |            |           | Co. Per |
| ritter by.      |                                   |             |                     |                   |                  | ×     |                |                 |                | ✓ 60 Kes   |           |         |
| Performance s   | ummary                            |             |                     |                   |                  |       |                |                 |                |            |           |         |
|                 |                                   |             |                     |                   |                  |       |                |                 |                |            | Errors    |         |
|                 | Expected                          | Outstanding |                     | Submit            | ted              |       | Approved       | Auth            | orised         | E          | Q         | ОК      |
|                 | 5                                 |             |                     | 3                 |                  | 0     |                |                 | 0              | 7          | 1         | 0       |
| iources         |                                   |             |                     |                   |                  |       |                |                 |                |            |           |         |
| Cource ID       | Source Name                       | Statur      | Submitte            | dDate             | ApprovedDate     |       | AuthorizedDate | Queue           | Errors         | Quaries    | OX Errors |         |
| 014000          | TDUSchool1                        | Submitted   | 21/05/2             | 015               | approveduate     |       | Autoviseupore  | Vacan           | 2              | 0          | 0         |         |
| 014009          | TDUSchool10                       | Submitted   | 20/05/201           | 15                |                  |       |                |                 | 3              | 0          | 0         |         |
| 014002          | TDUSchool3                        | No_Data     |                     |                   |                  |       |                |                 | 0              | 0          | 0         |         |
| 014003          | TDUSchool4                        | Submitted   | 01/06/201           | 15                |                  |       |                |                 | 2              | 1          | 0         |         |
| 014004          | TDUSchool5                        | No_Data     |                     |                   |                  |       |                |                 | 0              | 0          | 0         |         |
| rage 1 of 1     |                                   |             |                     |                   |                  |       |                |                 |                |            |           |         |
| Open Retu       | m Approve.                        | . Approve   | AL                  | Unapprove         | Reject_          |       | Delete_        | Export Selected | Expor          | t Hultiple | Export Al | L       |
|                 |                                   |             |                     |                   | _                |       |                |                 |                |            |           |         |
|                 | Upload Return for selected Source |             | Upload Hultiple R   | eturns (zip file) |                  |       |                | Agent           | Administration |            |           |         |
|                 | Validate Selected Return          |             | Validate All Non-va | alidated Returns  | _                |       | -              |                 |                |            |           |         |
|                 | Launch Reports                    | Queue Han   | agement_            | Chappe Opene_     | House to this of | PUP 2 | ~              |                 |                |            |           |         |

The agent screen comprises four main sections:

- 'Filter by'
- 'Performance Summary'
- 'Sources'

• 'Agent Functions'

#### Filter by

| MY SOURC   | ES   |           |        |           |       |          |
|------------|------|-----------|--------|-----------|-------|----------|
| Eiltor Dur | Name | Native ID | Status | Org Group | Queue | Go Paret |
| Fitter By: |      |           | ×      | ×         | ×     | Go Reset |

This section allows you to limit the number of schools displayed in the source section of the screen. It can be used to display a single school or a group of schools that have the same characteristics.

For example by entering an establishment number in the 'Native ID' and selecting the 'Go' button only the school with that establishment will appear on the screen. This saves the user having to go through numerous screens to get to the particular school return they want to work on.

The user can only change the sort order by clicking on one of the headers with a blue text. For example by clicking on the 'Source Name' header all the schools in the local authority return will be sorted in ascending school name order, click again and they will be sorted in descending school name order.

#### **Performance summary**

| Performance summary |             |             |          |            |        |    |    |  |
|---------------------|-------------|-------------|----------|------------|--------|----|----|--|
| Expected            | Outstanding | C. Anniha d | Approved | Authorizod | Errors |    |    |  |
| Expected            |             | Submicced   | Approved | Autionsed  | E      | Q  | OK |  |
| 2533                | 2530        | 3           | 0        | 0          | 75     | 51 | 0  |  |

This area of the screen shows a breakdown of the status of the returns for the local authority's schools that are part of the collection.

It shows:

- The total number of schools that a return is expected from;
- The total number of schools who have yet to submit their return;
- The total number of schools who have submitted their return;
- The total number of school returns approved by the local authority;
- The total number of school returns authorised by the Department for Education (DfE);
- The total number of errors across all returns, sorted by error severity.

This section is refreshed any time a change is made to the underlying data, for example when the status of a school return has changed from 'submitted' to 'approved', the approved total will be incremented by 1, while the submitted total will decrease by 1.

#### Sources

| ources    |              |           |               |              |                |       |        |         |           |
|-----------|--------------|-----------|---------------|--------------|----------------|-------|--------|---------|-----------|
|           |              |           |               |              |                |       | Errors |         |           |
| Source ID | Source Name  | Status    | SubmittedDate | ApprovedDate | AuthorisedDate | Queue | Errors | Queries | OK Errors |
| 0014000   | TDUSchool1   | Submitted | 21/05/2015    |              |                |       | 2      | 0       | 0         |
| 014009    | TDUSchool 10 | Submitted | 20/05/2015    |              |                |       | 3      | 0       | 0         |
| 014002    | TDUSchool3   | No_Data   |               |              |                |       | 0      | 0       | 0         |
| 0014003   | TDUSchool4   | Submitted | 01/06/2015    |              |                |       | 2      | 1       | 0         |
| 0014004   | TDUSchool5   | No_Data   |               |              |                |       | 0      | 0       | 0         |

This section lists all of the data sources for whom a data return is expected for the collection (unless a filter has been applied).

#### **Agent functions**

| C | Open Return Approve               | Approve All Unapprove              | Reject Delete                 | Export Selected Export Multiple | Export All |
|---|-----------------------------------|------------------------------------|-------------------------------|---------------------------------|------------|
|   | Upload Return for selected Source | Upload Multiple Returns (zip file) |                               | Agent Administration            |            |
|   | Validate Selected Return          | Validate All Non-validated Returns |                               |                                 |            |
|   | Launch Reports                    | Queue Management Change Queue      | Nove to this queue> Academies |                                 | I          |
|   |                                   |                                    |                               |                                 | I          |

This section contains the functions that an agent (local authority) can use to manage the returns it is responsible for.

# Uploading single XML files

As you are loading your data on behalf of your schools, please follow the instructions below.

The school file must be suffixed with .xml but can be named anything. Usually this can be extracted from the management information system (MIS) or for some collections a spreadsheet or XML convertor is provided by the DfE.

You may upload your schools files in two ways: individually or multiply in a zipped file.

#### Individual upload of XML files

First, highlight the school in the list of schools on the main agent screen. Then click on the 'upload return for selected source...' button in the return management section.

|             |                            |             |                       |            |              |                |                 | Errors           |          |            |
|-------------|----------------------------|-------------|-----------------------|------------|--------------|----------------|-----------------|------------------|----------|------------|
| ource ID    | Source Name                | Status      | SubmittedDat          | <u>e</u>   | ApprovedDate | AuthorisedDate | Queue           | Errors           | Queries  | OK Errors  |
| 014000      | TDUSchool1                 | Submitted   | 21/05/2015            |            |              |                |                 | 2                | 0        | 0          |
| 014009      | TDUSchool10                | Submitted   | 20/05/2015            |            |              |                |                 | 3                | 0        | 0          |
| ANOVE STORE | TDUSchool3                 | No_Data     |                       |            |              |                |                 | 0                | 0        | 0          |
| 014003      | TDUSchool4                 | Submitted   | 01/06/2015            |            |              |                |                 | 2                | 1        | 0          |
| 014004      | 100Schools                 | 10-000      |                       |            |              |                |                 | 0                | 0        | 0          |
| Page 1 of 1 |                            |             |                       |            |              |                |                 |                  |          |            |
| Open Return | Approve                    | Approve AlL |                       | Unapprove  | Reject       | Delete         | Export Selected | Export           | Multiple | Export AL. |
| Upload      | Return for selected Source | Up          | ioad Hultiple Returns | (zip file) |              |                | Agen            | t Administration |          |            |
|             | Idata Calacted Datum       | Vali        | date All Non-validate | d Returns  |              |                |                 |                  |          |            |
|             |                            |             |                       |            |              |                |                 |                  |          |            |

#### Uploading multiple XMLs (in a zipped file)

Local authorities have the option to upload multiple returns in one zipped file. Each return within the .zip file should be a separate .xml file.

From the main screen below, select the 'upload multiple returns (zip file)' button. The next screen is the same as uploading a single return. Select the appropriate zipped file from the browser then select the 'upload multiple returns (zip file)...' button. All the files will be uploaded and their status set to submitted.

|            |                                   |           |                                    |              |                |                 | Errors         |          |             |
|------------|-----------------------------------|-----------|------------------------------------|--------------|----------------|-----------------|----------------|----------|-------------|
| ource ID   | Source Name                       | Status    | SubmittedDate                      | ApprovedDate | AuthorisedDate | Queue           | Errors         | Queries  | OK Errors   |
| J14000     | TDUSchool1                        | Submitted | 21/05/2015                         |              |                |                 | 2              | 0        | 0           |
| 014009     | TDUSchool10                       | Submitted | 20/05/2015                         |              |                |                 | 3              | 0        | 0           |
| 014002     | TDUSchool3                        | No_Data   |                                    |              |                |                 | 0              | 0        | 0           |
| 014003     | TDUSchool4                        | Submitted | 01/06/2015                         |              |                |                 | 2              | 1        | 0           |
| 014004     | TDUSchool5                        | No Data   |                                    |              |                |                 | 0              | 0        | 0           |
| Open Retur | n Approve                         | Approve   | AL. Unapprove                      | Reject       | Delete         | Export Selected | Export         | Multiple | Export AlL. |
| l          | Ipload Return for selected Source | <         | Upload Multiple Returns (zip file) | $\supset$    |                | Agent.          | Administration |          |             |
|            | Validate Selected Return          |           | Tonest                             |              |                |                 |                |          |             |
|            |                                   |           |                                    |              |                |                 |                |          |             |

The upload screen will be displayed:

| ZIP FILE | E SELECTION                                                                                                    |
|----------|----------------------------------------------------------------------------------------------------|
|          | Click on the Browse button below to locate your zip file containing the return files to upload then click on the Upload button to begin the<br>process. You will be taken to a results page on completion to view the upload result for each file contained in the zip file.<br>Please note that re-submitting existing Data Returns will delete all notes other than return-level notes. If you wish to preserve any data-item or<br>validation error level notes you must enter them as return-level notes before re-submitting the Data Returns. |
|          | Browse                                                                                                    |
|          | Upload >                                                                                                    |
| 0        |                                                                                                    |

Use the browse button to locate the file you wish to upload. Highlight the file name and click on 'open' to select it. Then click on the 'upload' button to load the file.

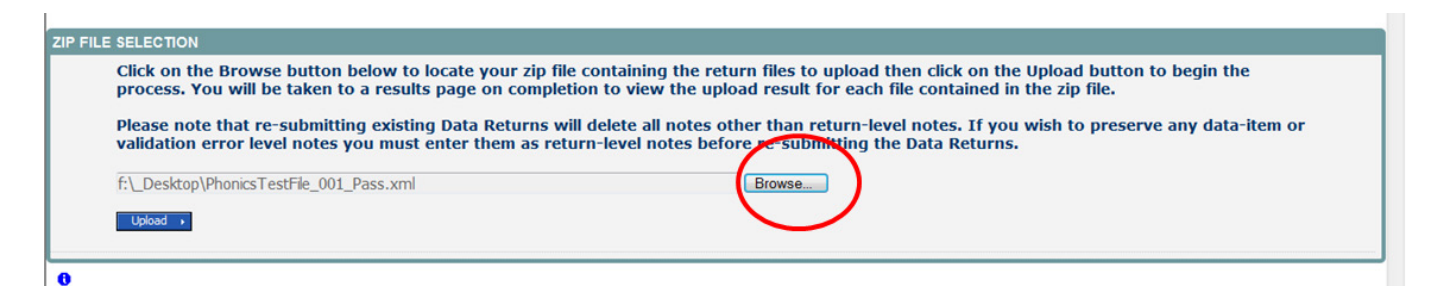

A progress message will be displayed while the upload is taking place.

| FILE UPLOAD PROGRESS                     |                                             |      |
|------------------------------------------|---------------------------------------------|------|
|                                          | Data return upload in progress, please wait | 244  |
|                                          | Deleting existing data return               | 217. |
| 0                                        |                                             |      |
| © Crown copyright   Disclaimer   Privacy |                                             |      |

Once the upload has completed, the source main page will be re-displayed and the return status section will updated to 'submitted' for the school(s) you have loaded. The total number of 'outstanding' and 'submitted' returns for your local authority will also be updated.

| MY SOURCES      |                                   |             |                                    |                  |                |                 |                |            |           |    |
|-----------------|-----------------------------------|-------------|------------------------------------|------------------|----------------|-----------------|----------------|------------|-----------|----|
| Filter By: Name | Nati                              | ive ID      |                                    | Status Org Group |                |                 | Queue          |            | Go Res    |    |
| Derformance su  | unu autoritation and a second     |             |                                    |                  | <b>*</b>       |                 | <b>.</b>       |            | Ľ         | ]  |
| errormance sa   | initial y                         |             | > /                                |                  |                |                 |                |            | Errors    |    |
|                 | Expected                          | Outstanding | $\gamma$                           | Submitted        | Approved       | Auth            | orised         | E          | 0         | OK |
|                 | 5                                 | 2           |                                    | 3                | 0              |                 | 0              | 7          | 1         | 0  |
| iources         |                                   | $\sim$      | ~ ~                                |                  |                |                 |                |            |           |    |
| Source ID       | Source Name                       | Status      | SubmittedDate                      | ApprovedDate     | AuthorisedDate | Oueue           | Errors         | Oueries    | OK Errors | 6  |
| 014000          | TDUSchool1                        | Submitted   | 21/05/2015                         |                  |                |                 | 2              | 0          | 0         | -  |
| 0014009         | TDUSchool10                       | Submitted   | 20/05/2015                         |                  |                |                 | 3              | 0          | 0         |    |
| 014002          | TDUSchool3                        | No_Data     |                                    |                  |                |                 | 0              | 0          | 0         |    |
| 0014003         | TDUSchool4                        | Submitted   | 01/06/2015                         |                  |                |                 | 2              | 1          | 0         |    |
| 0014004         | TDUSchool5                        | No_Data     |                                    |                  |                |                 | 0              | 0          | 0         |    |
| Page 1 of 1     |                                   |             |                                    |                  |                |                 |                |            |           |    |
| Open Return     | Approve                           | Approve A   | Unapprov                           | Reject           | Delete         | Export Selected | Expor          | t Hultiple | Export A  | L  |
| U               | pload Return for selected Source_ |             | Upload Multiple Returns (zip file) |                  |                | Agent           | Administration |            |           |    |
|                 | Validate Selected Return          | V           | /alidate All Non-validated Returns |                  |                |                 |                |            |           |    |
|                 | Launch Reports                    | Oueue Manar | (hanne)                            | Mana In Mile and |                |                 |                |            |           |    |

Please note there are more highlighted buttons available after a return has been loaded.

The return status will change depending on whether the school or local authority has loaded or edited the return:

- 'No Data' the return has not been loaded into the system.
- 'Import in Progress' a return is currently being loaded for the source.
- 'Waiting for Validation' the return is currently in a queue and is waiting to be validated by COLLECT.
- 'Validation in Progress' the system is currently running validation checks against your return. The system will usually run validation checks on loading of the return or after data within the return has been changed.
- 'Submitted' the return has been submitted by the source.
- 'Rejected by Agent' the return has been rejected by the local authority. A return is only rejected if there is a fundamental issue with it, for example a data return for the wrong year has been loaded.
- 'Amended by Agent' the return has been submitted by the source and it has been amended online by the agent (local authority). A local authority should only amend data submitted by the source after seeking permission from the source to do so.
- 'Approved' the return has been approved by the local authority after all data checks have been carried out and they are happy for the DfE to take that version as final (changes can still be made).
- 'Amended by Collector' the return has been approved by the agent, and then it has been amended online by the collector (DfE). The DfE will only amend data approved by the agent, after agreeing changes with the agent or to unauthorise a return if needed.
- 'Rejected by Collector' the return has been rejected by the collector (DfE).
- 'Authorised' the return has been checked and authorised by the collector (DfE).

## **Viewing returns**

Once you have loaded the returns you will need to go into the schools to check the data is correct and also to ensure notes have been entered against any queries or errors that cannot be corrected.

To view returns, select the school you want by clicking on its name (you can search for a school using the filter by tool bar) and click on open return.

| Name         |                                  | tive ID     |                      | Status           |                     | Org Group      |                 | Queue          |             |             |        |
|--------------|----------------------------------|-------------|----------------------|------------------|---------------------|----------------|-----------------|----------------|-------------|-------------|--------|
| iter By:     |                                  |             |                      |                  | •                   |                |                 | ~              |             | ~           | Go Res |
| rformance su | immary                           |             |                      |                  |                     |                |                 |                |             |             |        |
|              |                                  |             |                      |                  |                     |                |                 |                |             | Errors      |        |
|              | Expected                         | Outstanding |                      | Submitt          | ted                 | Approved       | Aut             | horised        | E           | Q           | ОК     |
|              | 5                                | 2           |                      | 3                |                     | 0              |                 | 0              | 7           | 1           | 0      |
| urces        |                                  |             |                      |                  |                     |                |                 |                |             |             |        |
| 10           | Courses Manue                    | Chalue      | Cubmitte             | (Date            | Annew dista         | tutherizedDate | Owene           | Errors         | Quarter     | OF Francis  |        |
| 14000        | TDUSchool1                       | Submitted   | 21/05/201            | source           | Approveduate        | Authorisequate | Queue           | 2              | Quenes      | 0 OK EFFORS |        |
| 4009         | TDUS chool 10                    | Submitted   | 20/05/2015           | 5                |                     |                |                 | 3              | 0           | 0           |        |
| 4002         | TDUSchool3                       | No_Data     |                      |                  |                     |                |                 | 0              | 0           | 0           |        |
| 14003        | TDUSchool4                       | Submitted   | 01/06/20             | 15               |                     |                |                 | 2              | 1           | 0           |        |
| 14004        | TDUCchaol                        | No_Data     |                      |                  |                     |                |                 | 0              | 0           | 0           |        |
| ge 1 of 1    |                                  |             |                      |                  |                     |                |                 |                |             |             |        |
| Open Return  | Approve_                         | Approve     | AL.                  | Unapprove        | Reject_             | Delete         | Export Selected | Expor          | t Multiple_ | Export All  | L .    |
| U            | pload Return for selected Source |             | Upload Multiple Re   | turns (zip file) |                     |                | Agen            | Administration |             |             |        |
|              | Validate Selected Return         |             | Validate All Non-val | idated Returns   |                     |                |                 |                |             |             |        |
|              | Launch Reports                   | Oneme Man   | anement.             | Change Overe-    | How to this ment up | ×              |                 |                |             |             |        |

## Navigating through the screens

This screen shows the header information from the XML file. It also allows you to view the errors and queries associated with that return and the notes associated with that return. Please note any errors or queries showing on the header screen will only relate to the data on that screen and not the whole return.

You can use view all buttons in order to navigate through the return or the grey menu on the left hand side.

| 0                                        |                                     | Approve All Errors All Notes                                    |        |                   | Add View | Edit     | Delete Status                         |
|------------------------------------------|-------------------------------------|-----------------------------------------------------------------|--------|-------------------|----------|----------|---------------------------------------|
| G-LA KS1 [2]                             | LA KS1 - TDUSchool4                 |                                                                 | France | Overlag           | 04       | Datum I  | and Mater                             |
| > Pupil<br>> PupilOverview<br>Accessment | RETURN LEVEL ERRORS (Errors and que | eries associated with this full return, not individual fields.} | 0      | Quenes            | 0        | Neturn L | a a a a a a a a a a a a a a a a a a a |
|                                          | Data Item                           | Value                                                           | Errors | Errors<br>Queries | ОК       | Notes    | History                               |
|                                          | Document Name                       | Key Stage 1 Transfer File                                       | 0      | 0                 | 0        |          |                                       |
|                                          | Document Creation DateTime          | 2015-06-22 02 59 58                                             | 0      | 0                 | 0        | 2        |                                       |
|                                          | Year                                | 2015                                                            | 0      | 0                 | 0        | 2        |                                       |
|                                          | LA                                  | 001                                                             | 2      | 0                 | 0        | 2        |                                       |
|                                          | Software Code                       | CCS - One                                                       | 0      | 0                 | 0        | 2        |                                       |
|                                          | Establishment Number                | 4003                                                            | 0      | 0                 | 0        | 2        |                                       |
|                                          | Number of Pupils in Error           | 0                                                               |        |                   | /        |          |                                       |
|                                          | Pupis<br>Pupi Overview              |                                                                 |        |                   |          | View All | >                                     |
|                                          |                                     |                                                                 |        |                   |          |          |                                       |

### Viewing the query and errors screen

You will need to try and correct any errors on your return and enter notes against queries.

To view errors and queries on the return please select the all errors button and a screen will be displayed containing a list of all the errors on that return. Please see below.

| CASE [2]         LAKE1 - TUDG:hool4         Errors         Ourrise         OK         Beter Lew lew lew lew lew lew lew lew lew lew l                                                                                                    | Out KS1 / TDUSchool         Errors         Outries         O           -PARI                                                                                                    | Est Delete Statu   |  |  |
|----------------------------------------------------------------------------------------------------|----------------------------------------------------------------------------------------------------|--------------------|--|--|
| →Psplownew         Etness         Etness         Oder lies         Oder lies         Od                                                                                                    | →P pilot         Errors         Clusters         OR         Outcome         OR         OR           → Papilowneer         → Papilowneer         -         -         -         -         -         -         -         -         -         -         -         -         -         -         -         -         -         -         -         -         -         -         -         -         -         -         -         -         -         -         -         -         -         -         -         -         -         -         -         -         -         -         -         -         -         -         -         -         -         -         -         -         -         -         -         -         -         -         -         -         -         -         -         -         -         -         -         -         -         -         -         -         -         -         -         -         -         -         -         -         -         -         -         -         -         -         -         -         -         -         -         -         -         -                                                                                                    |                    |  |  |
| P Paglobervier         O         O                                                                                                    | Pagloburner         Casesment         Converse         Converse | Return Level Notes |  |  |
| Data term         Value         Errors         Center         Notes         Notes         Notes           Document Creation Date Time         2015 doc 22 25 95 84         0         0         0         0         0         0         0         0         0         0         0         0         0         0         0         0         0         0         0         0         0         0         0         0         0         0         0         0         0         0         0         0         0         0         0         0         0         0         0         0         0         0         0         0         0         0         0         0         0         0         0         0         0         0         0         0         0         0         0         0         0         0         0         0         0         0         0         0         0         0         0         0         0         0         0         0         0         0         0         0         0         0         0         0         0         0         0         0         0         0         0         0         0                                                                                                    | Data Nem         Value         Terrer         Course         Kor           Document Rune         Kry Stags 1 Tomoter File         0         0         0         0         0         0         0         0         0         0         0         0         0         0         0         0         0         0         0         0         0         0         0         0         0         0         0         0         0         0         0         0         0         0         0         0         0         0         0         0         0         0         0         0         0         0         0         0         0         0         0         0         0         0         0         0         0         0         0         0         0         0         0         0         0         0         0         0         0         0         0         0         0         0         0         0         0         0         0         0         0         0         0         0         0         0         0         0         0         0         0         0         0         0         0         0                                                                                                    | 8                  |  |  |
| Data term         Value         Ferre         Description         Notes         Notes                                                                                                    | Owner         Varian         Varian         Over           Document Name         Key Stags 1 Transfer File         0         0         0         0           Document Ovation Data Time         2015 db 22 02 59 58         0         0         0         0         0         0         0         0         0         0         0         0         0         0         0         0         0         0         0         0         0         0         0         0         0         0         0         0         0         0         0         0         0         0         0         0         0         0         0         0         0         0         0         0         0         0         0         0         0         0         0         0         0         0         0         0         0         0         0         0         0         0         0         0         0         0         0         0         0         0         0         0         0         0         0         0         0         0         0         0         0         0         0         0         0         0         0         0                                                                                                    |                    |  |  |
| Document Rhame         Kry Stage 1 Transfer File         0         0         0         0         0         0         0         0         0         0         0         0         0         0         0         0         0         0         0         0         0         0         0         0         0         0         0         0         0         0         0         0         0         0         0         0         0         0         0         0         0         0         0         0         0         0         0         0         0         0         0         0         0         0         0         0         0         0         0         0         0         0         0         0         0         0         0         0         0         0         0         0         0         0         0         0         0         0         0         0         0         0         0         0         0         0         0         0         0         0         0         0         0         0         0         0         0         0         0         0         0         0         0                                                                                                    | Document Name         Kry Stags 1 Transfer Fåe         0         0         0           Document Cruation Date Times         2014-06-22 024 958         0         0         0         0         0         0         0         0         0         0         0         0         0         0         0         0         0         0         0         0         0         0         0         0         0         0         0         0         0         0         0         0         0         0         0         0         0         0         0         0         0         0         0         0         0         0         0         0         0         0         0         0         0         0         0         0         0         0         0         0         0         0         0         0         0         0         0         0         0         0         0         0         0         0         0         0         0         0         0         0         0         0         0         0         0         0         0         0         0         0         0         0         0         0         0                                                                                                    | Notes History      |  |  |
| Documer Creation Date Firme         D015-06-22 02:59:58         0         0         0         0         2           Vaar         2015         0         0         0         0         2         0         0         2         0         0         2         0         0         2         0         0         2         0         0         2         0         0         0         2         0         0         2         0         0         2         0         0         0         2         0         0         0         2         0         0         0         0         0         0         0         0         0         0         0         0         0         0         0         0         0         0         0         0         0         0         0         0         0         0         0         0         0         0         0         0         0         0         0         0         0         0         0         0         0         0         0         0         0         0         0         0         0         0         0         0         0         0         0         0         <                                                                                                    | Document Crustion Date Time         015-06-22 02 09.58         0         0         0         0         0         0         0         0         0         0         0         0         0         0         0         0         0         0         0         0         0         0         0         0         0         0         0         0         0         0         0         0         0         0         0         0         0         0         0         0         0         0         0         0         0         0         0         0         0         0         0         0         0         0         0         0         0         0         0         0         0         0         0         0         0         0         0         0         0         0         0         0         0         0         0         0         0         0         0         0         0         0         0         0         0         0         0         0         0         0         0         0         0         0         0         0         0         0         0         0         0         0         0 <td></td>                                                                                                    |                    |  |  |
| Year         D015         0         0         0         2           LA         D01         2         0         0         2           Dobmare Code         CCS - One         0         0         0         2           Exabla/ment Humber         403         0         0         0         2           Pupite                                                                                                    | Year         2015         0         0         0         0           A         001         2         0         0         0         0         0         0         0         0         0         0         0         0         0         0         0         0         0         0         0         0         0         0         0         0         0         0         0         0         0         0         0         0         0         0         0         0         0         0         0         0         0         0         0         0         0         0         0         0         0         0         0         0         0         0         0         0         0         0         0         0         0         0         0         0         0         0         0         0         0         0         0         0         0         0         0         0         0         0         0         0         0         0         0         0         0         0         0         0         0         0         0         0         0         0         0         0         0                                                                                                    | 2                  |  |  |
| LA         D01         Z         0         Z           Software Cote         DCG-Owe         0         0         2           Extable/meer Kundler         403         0         0         2           Number of Popin Is Error         6         0         2         2           Popin                                                                                                    | LA         001         2         0         0           Software Code         CC5 - One         CC         0         0         0         0         0         0         0         0         0         0         0         0         0         0         0         0         0         0         0         0         0         0         0         0         0         0         0         0         0         0         0         0         0         0         0         0         0         0         0         0         0         0         0         0         0         0         0         0         0         0         0         0         0         0         0         0         0         0         0         0         0         0         0         0         0         0         0         0         0         0         0         0         0         0         0         0         0         0         0         0         0         0         0         0         0         0         0         0         0         0         0         0         0         0         0         0         0 <td>2</td>                                                                                                    | 2                  |  |  |
| Schware Code         CC3 - One         0         0         0         0         2           Extrabilityment Number         4603         0         0         0         0         0         0         0         0         0         0         0         0         0         0         0         0         0         0         0         0         0         0         0         0         0         0         0         0         0         0         0         0         0         0         0         0         0         0         0         0         0         0         0         0         0         0         0         0         0         0         0         0         0         0         0         0         0         0         0         0         0         0         0         0         0         0         0         0         0         0         0         0         0         0         0         0         0         0         0         0         0         0         0         0         0         0         0         0         0         0         0         0         0         0         0 <td>Software Code         CCC - One         0         0         0         0         0         0         0         0         0         0         0         0         0         0         0         0         0         0         0         0         0         0         0         0         0         0         0         0         0         0         0         0         0         0         0         0         0         0         0         0         0         0         0         0         0         0         0         0         0         0         0         0         0         0         0         0         0         0         0         0         0         0         0         0         0         0         0         0         0         0         0         0         0         0         0         0         0         0         0         0         0         0         0         0         0         0         0         0         0         0         0         0         0         0         0         0         0         0         0         0         0         0         0         0</td> <td>2</td> | Software Code         CCC - One         0         0         0         0         0         0         0         0         0         0         0         0         0         0         0         0         0         0         0         0         0         0         0         0         0         0         0         0         0         0         0         0         0         0         0         0         0         0         0         0         0         0         0         0         0         0         0         0         0         0         0         0         0         0         0         0         0         0         0         0         0         0         0         0         0         0         0         0         0         0         0         0         0         0         0         0         0         0         0         0         0         0         0         0         0         0         0         0         0         0         0         0         0         0         0         0         0         0         0         0         0         0         0         0                                                                                                    | 2                  |  |  |
| Etable/metry         403         0         0         0         2           Number of Popin Is firm         6 <td< td=""><td>Establishmeter 4003 0 0 0<br/>Number Projeks Ertor 8<br/>Piople<br/>Piople<br/>Piople</td><td>2</td></td<>                                                                                                    | Establishmeter 4003 0 0 0<br>Number Projeks Ertor 8<br>Piople<br>Piople<br>Piople                                                                                                    | 2                  |  |  |
| Number of Papels In Error ()<br>Papels<br>Pupel Connew View View                                                                                                    | Number of Pupels In Error ()<br>Pupels<br>Pupel Conniew                                                                                                    | 2                  |  |  |
| Popla<br>Popla Vinne All<br>Vinne Vinne                                                                                                    | Pupis<br>Pupi Owniew                                                                                                    |                    |  |  |
| PUD OVENIEW STORE                                                                                                    | Puja Universita                                                                                                    | View All           |  |  |
|                                                                                                    |                                                                                                    | XHEN               |  |  |
|                                                                                                    |                                                                                                    |                    |  |  |
|                                                                                                    |                                                                                                    |                    |  |  |
|                                                                                                    |                                                                                                    |                    |  |  |

Clicking on the details button will display the data item that is in error.

| Blade Error F | Report - Key S | stage 1 2015                                                                                                    |                |         |                        |            |       |         |
|---------------|----------------|----------------------------------------------------------------------------------------------------|----------------|---------|------------------------|------------|-------|---------|
| TDUSchool4    |                | Error report on 01/06/2015 a                                                                                              | 13:35          |         |                        | Court 3    |       | Return  |
| Dule No.      | Datum Land     | First Message                                                                                                    | Delevite       | Parts - |                        | Count 3    | Field | Details |
| HARE OV.      | Sense Level    | Invalid Code Value                                                                                                    | Emore          | -       | Details                |            | LEA   | 001     |
| 201           |                | Lead Authority employ mission or intelled                                                                                 | Email          | ~       | Contract of the second |            |       |         |
| 301           |                | Local Automity number missing or invalid                                                                                  | Errors         |         | Consers.               | <b>~</b> _ |       |         |
| 117           | Y              | Number of girls loaded is more than 10 less than expected number (No. of Girls loaded = 0, Expected No. of Girls =<br>11) | Queries        |         |                        | 2          |       |         |
| Page 1 of 1   |                |                                                                                                    | (1997)<br>1997 |         |                        | 1          |       |         |
|               |                |                                                                                                    |                |         |                        |            |       |         |

## **Adding notes**

You can add your own notes to a query or error that cannot be resolved before submitting the data to the DfE if not already done by the school. Notes can be added to a return from within the all errors screen.

| Blade Error P | Report - Key S | Stage 1 2015                                                                                                    |          |      |               |     |           |        |
|---------------|----------------|----------------------------------------------------------------------------------------------------|----------|------|---------------|-----|-----------|--------|
| TDUSchool4    |                | Error report on 01/06/2015 a                                                                                              | 13:35    |      |               | 50  | unt 3     | Return |
| Rule No.      | Return Level   | From Bessane                                                                                                    | Priority | OIC4 | Second Second | 0   | THE OWNER | Value  |
|               |                | Invalid Code Value                                                                                                    | Errors   |      | Details       | - C | 2 04      | 201    |
| 301           |                | Local Authority number missing or invalid                                                                                 | Errors   |      | Details       |     | 2         |        |
| 117           | Y              | Number of girls loaded is more than 10 less than expected number (No. of Girls loaded = 0, Expected No. of Girls =<br>111 | Queries  |      |               |     | 2         |        |
| Page 1 of 1   |                |                                                                                                    | ées      | ÷.   |               |     | 1         |        |

As you can see from the above there is a pencil icon at the end of each row. To add a note relating to each query please click on the pencil. You will then be presented with the screen below:

| Validati | on Rule: 1530 | )            |           |               |                            |
|----------|---------------|--------------|-----------|---------------|----------------------------|
| User     | Role          | Organisation | Native ID | Date and Time | < Add New Neta Remove Nota |
| Note De  | etail         |              |           |               | And New Note               |
|          |               |              |           | *             |                            |
|          |               |              |           |               |                            |
|          |               |              |           |               |                            |
|          |               |              |           |               |                            |
|          |               |              |           |               |                            |

You need to click on add new note for you to be able to type in the notes box. To go back to the previous screen please select the back button.

| Note Pag  | е         |  |   |        |        |
|-----------|-----------|--|---|--------|--------|
| Create Ne | w Note    |  |   |        |        |
| Type note | e in here |  |   |        | ×      |
|           |           |  | 6 | Create | Cancel |

Once you've typed in your explanation please click on create note. This will then save that note against the return.

You can tell if a note has been put beside a query as the pencil icon will change to a notepad, see below:

| Blade Error R | Report - Key S | stage 1 2015                                                                                                    |          |     |         |         |      |         |
|---------------|----------------|----------------------------------------------------------------------------------------------------|----------|-----|---------|---------|------|---------|
| TDUSchool4    |                | Error report on 01/06/2015 at                                                                                              | 13:38    |     |         |         |      | Return  |
|               |                |                                                                                                    |          |     |         | Count 3 |      | Details |
| Rule No.      | Return Level   | Error Message                                                                                                    | Priority | OKd |         |         | Teld | Value   |
|               |                | Invalid Code Value                                                                                                    | Errors   |     | Details |         | L A  | 001     |
| 301           |                | Local Authority number missing or invalid                                                                                  | Errors   |     | Details | ×.      |      |         |
| 117           | Y              | Number of girls loaded is more than 10 less than expected number (No. of Girls loaded = 0, Expected No. of Girls =<br>11.) | Queries  |     |         | 2       |      |         |
| Page 1 of 1   |                |                                                                                                    |          |     |         |         |      |         |

To view those notes just click on the notepad.

Please note even though you have entered an explanatory note against the errors and queries they will not disappear from COLLECT until they have been reviewed by the DfE.

To get back to the previous screen please select the return button.

## **Editing a return**

First highlight the school where you wish to edit data in the list of schools on the main agent screen. Then click on the open return button in the return management section.

| Name                                                                                                    | Na                                                                                                    | itive ID    |                  | Status             |                     | Org Group      |                 | Queue                |            |          | -        |
|----------------------------------------------------------------------------------------------------|----------------------------------------------------------------------------------------------------|-------------|------------------|--------------------|---------------------|----------------|-----------------|----------------------|------------|----------|----------|
| itter By:                                                                                                    |                                                                                                    |             |                  |                    | •                   |                |                 | ~                    |            | ~        | Go Res   |
| Performance su                                                                                                    | mmary                                                                                                    |             |                  |                    |                     |                |                 |                      |            |          |          |
|                                                                                                    |                                                                                                    |             |                  |                    |                     |                |                 |                      |            | Errors   |          |
|                                                                                                    | Expected                                                                                                    | Outstanding |                  | Submit             | tted                | Approved       |                 | Authonised           | E          | Q        | OK       |
|                                                                                                    | 5                                                                                                    | 2           |                  | 3                  |                     | 0              |                 | 0                    | 7          | 1        | 0        |
|                                                                                                    |                                                                                                    |             |                  |                    |                     |                |                 |                      |            |          |          |
| ources                                                                                                    |                                                                                                    |             |                  |                    |                     |                |                 | Errors               |            |          |          |
| OURCE TO                                                                                                    | CALCULATION OF CONTRACT OF CONTRACT. | Status      | Submitt          | tedDate            | ApprovedDate        | AuthorisedDate | Que             | ue Errors            | Queries    | OK Error | 5        |
| 014000                                                                                                    | TDUSchool1                                                                                                    | Submitted   | 21/05/           | 2015               |                     |                |                 | 2                    | 0          | 0        |          |
| and the second second se | TDUSchool10                                                                                                    | Submitted   | 20/05/20         | 015                |                     |                |                 | 3                    | 0          | 0        |          |
| 0014002                                                                                                    | TDUSchool3                                                                                                    | No_Data     |                  |                    |                     |                |                 | 0                    | 0          | 0        |          |
| 014003                                                                                                    | TDUSchool4                                                                                                    | Submitted   | 01/06/20         | 015                |                     |                |                 | 2                    | 1          | 0        |          |
| 0014004                                                                                                    | TDUS/hool5                                                                                                    | No_Data     |                  |                    |                     |                |                 | 0                    | 0          | 0        |          |
| Page 1 of 1                                                                                                    |                                                                                                    |             |                  |                    |                     |                |                 |                      |            |          |          |
| Open Return                                                                                                    | Approve_                                                                                                    | Approve A   | L                | Unapprove          | Reject              | Delete         | Export Selected | L. Expor             | t Hultiple | Export A | <b>.</b> |
| U                                                                                                    | pload Return for selected Source_                                                                                                    |             | Upload Hultiple  | Returns (zip file) |                     |                |                 | Agent Administration |            |          |          |
|                                                                                                    | Validate Selected Return_                                                                                                    |             | alidate All Non- | validated Returns  |                     |                |                 |                      |            |          |          |
|                                                                                                    | Launch Reports_                                                                                                    | Queue Mana  | pement           | Change Queue       | Hove to this garae> | V              |                 |                      |            |          |          |

This will bring up all the same screens as described in the school section.

Once a return has been uploaded, a local authority may go in and edit the data if necessary. The recommended approach is that if there are errors on the data when it is uploaded into COLLECT that the corrections should be made in the school management information system and a new output file generated and uploaded into COLLECT. This will ensure that the data in the management information system is kept in line with the data being provided in the data collection return to the DfE, however there may be circumstances when it is necessary for data to be edited rather than a new file uploaded.

The first screen that can be edited is the source school screen. When you first enter the screen it will be in view mode. To go into edit mode select the edit button at the top of the screen. All the fields can be updated. You'll need to click elsewhere on the screen for the field to update. If this results in error corrections then the errors will disappear.

To save any changes made, select the view button.

| 0                |                                    |                                                                |        |         |    |          |            |
|------------------|------------------------------------|----------------------------------------------------------------|--------|---------|----|----------|------------|
| -LA KS1 [2]      | LA KS1 - TDUSchool4                |                                                                |        |         |    |          |            |
| é-Pupil          | DETUDN LEVEL EDDODS /Errors and on | arise associated with this full rature, and individual Bolds ) | Errors | Queries | OK | Return L | evel Notes |
| -> PupilOverview | ALTONA CLACC CHAOKS (CHORS and Qu  | the associated that out four rearry, not mornious measury      | 0      | 1       | 0  |          | 1          |
| Assessment       |                                    |                                                                |        |         |    |          |            |
|                  | Data Item                          | Value                                                          |        | Errors  |    | Notes    | History    |
|                  | Descent Name                       | Ver Prov I Transfer File                                       | Errors | Queries | OK |          |            |
|                  | Document name                      | Key Stage 1 Transfer File                                      |        |         | 0  |          |            |
|                  | Document Creation DateTime         | 2015-06-22 02 59 58                                            | 0      | 0       | 0  | 2        |            |
|                  | Year                               | 2015                                                           | 0      | 0       | 0  | 2        |            |
|                  | LA                                 | 001                                                            | 2      | 0       | 0  | 2        |            |
|                  | Software Code                      | CCS - One                                                      | 0      | 0       | 0  | 2        |            |
|                  | Establishment Number               | 4003                                                           | - 0    | 0       | 0  | 2        |            |
|                  | Number of Pupils in Error          | 0                                                              |        |         |    |          |            |
|                  | Pupils                             |                                                                |        |         |    | View All |            |
|                  | Pupil Overview                     |                                                                |        |         |    | View     |            |

## Approving a return

Once you have checked the schools and ensured you have added relevant notes to queries, please approve all your returns, by pressing the approve all button you are submitting the data to the DfE. The DfE can see the data as soon as it's loaded but cannot access it until you have approved it.

Users should highlight the return for approval and press the approve button. See below.

| litter But Name |                                   | Native ID     |                                  | Status    |                     | Org Group      |                 | Queue                |             |          | Go Res |
|-----------------|-----------------------------------|---------------|----------------------------------|-----------|---------------------|----------------|-----------------|----------------------|-------------|----------|--------|
| mer of.         |                                   |               |                                  |           | ×                   |                |                 | ×                    |             | ~        |        |
| Performance s   | ummary                            |               |                                  |           |                     |                |                 |                      |             |          |        |
|                 |                                   |               |                                  | 1987      | S28                 | 20000          |                 | 2012/2019/2          |             | Errors   |        |
|                 | Expected                          | Outstanding   |                                  | Submit    | ted                 | Approved       |                 | Authorised           | E           | Q        | OK     |
|                 | 5                                 | 2             |                                  | 3         |                     | 0              |                 | 0                    | 7           | 1        | 0      |
| Sources         |                                   |               |                                  |           |                     |                |                 |                      |             |          |        |
|                 |                                   |               |                                  |           |                     |                |                 | Errors               |             |          |        |
| Source ID       | Source Name                       | Status        | SubmittedDate                    |           | ApprovedDate        | AuthorisedDate | Queu            | e Errors             | Queries     | OK Error | 5      |
| 0014000         | TDUSchool1                        | Submitted     | 21/05/2015                       |           |                     |                |                 | 2                    | 0           | 0        |        |
| 0014009         | TDUSchool10                       | Submitted     | 20/05/2015                       |           |                     |                |                 | 3                    | 0           | 0        |        |
| 0014002         | TDUSchool3                        | No_Data       |                                  |           |                     |                |                 | 0                    | 0           | 0        |        |
| 0014003         | TDUSchool4                        | Submitted     | 01/06/2015                       |           |                     |                |                 | 2                    | 1           | 0        |        |
| 0014004         | TDUSchool5                        | No_Data       |                                  |           |                     |                |                 | 0                    | 0           | 0        |        |
| tage 1 of 1     |                                   |               |                                  |           |                     |                |                 |                      |             |          |        |
| Open Reta       | nApprove                          | Approve AlL.  | Unap                             | prove     | Reject              | Delete         | Export Selected | Expo                 | rt Hultiple | Export A | L      |
|                 | Upload Return for selected Source | Up            | load Multiple Returns (zip file) | )_        |                     |                |                 | Agent Administration |             |          |        |
|                 | Validate Selected Return          | Val           | idate All Non-validated Return   | 18-m      |                     |                |                 |                      |             |          |        |
|                 | Launch Reports_                   | Queue Manager | nent Chan                        | ge Queue_ | Hove to this guese> | ~              |                 |                      |             |          |        |

# **Deleting a return**

This function allows the local authority user to delete a selected school return. First highlight the school on the screen then select the delete button. This will delete the return and that school status will reset to no data.

## Exporting a return

Once the data has been submitted you can produce an export. An export will show all data submitted in either xml or csv (spreadsheet) format. You can then save a hard copy of the submitted data for reference.

To export the data, choose one of the three export options by clicking the button from the front screen.

| iltor Bur Name |                                | Native ID |               |                 | Status             |                   | Or | g Group        |                 | Queue          |            |           | Co. Perm |
|----------------|--------------------------------|-----------|---------------|-----------------|--------------------|-------------------|----|----------------|-----------------|----------------|------------|-----------|----------|
| neer by.       |                                |           |               |                 |                    |                   | ~  |                |                 | ~              |            | ~         | Loo Here |
| berformance su | mmany                          |           |               |                 |                    |                   |    |                |                 |                |            |           |          |
| errormance su  | initial y                      |           |               |                 |                    |                   |    |                |                 |                |            | Errors    |          |
|                | Expected                       |           | Outstanding   |                 | Submi              | tted              |    | Approved       | Aut             | horised        |            | Litora    |          |
|                |                                |           |               |                 |                    |                   |    |                |                 |                | E.         | Q         | OK       |
|                | 5                              |           | 2             |                 | 3                  |                   |    | 0              |                 | 0              | 7          | 1         | 0        |
| ourcer         |                                |           |               |                 |                    |                   |    |                |                 |                |            |           |          |
| Non Ces        |                                |           |               |                 |                    |                   |    |                |                 | Errors         |            |           |          |
| Source ID      | Source Name                    | State     | 15            | Submitte        | dDate              | ApprovedDate      |    | AuthorisedDate | Queue           | Errors         | Queries    | OK Errors |          |
| 0014000        | TDUSchool1                     | Subm      | itted         | 21/05/201       | 5                  |                   |    |                |                 | 2              | 0          | 0         |          |
| 014009         | TDUSchool10                    | Subm      | itted         | 20/05/201       | 5                  |                   |    |                |                 | 3              | 0          | 0         |          |
| 014002         | TDUSchool3                     | No_D      | ata           |                 |                    |                   |    |                |                 | 0              | 0          | 0         |          |
| 0014003        | TDUSchool4                     | Subm      | itted         | 01/06/20        | 015                |                   |    |                |                 | 2              | 1          | 0         |          |
| 014004         | TDUSchool5                     | No_D      | ata           |                 |                    |                   |    |                |                 | 0              | 0          | 0         |          |
| Page 1 of 1    |                                |           |               |                 |                    |                   |    |                |                 |                |            |           |          |
| Open Return    | Approve                        |           | Approve AlL.  |                 | Unapprove          | Reject            |    | Delete         | Export Selected | Dapor          | t Hultiple | Export A  | -        |
| Line Line      | and Beturn for selected Source |           | Un            | and Hultinle B  | eturns ( rin file) | _                 |    |                | horn            | Administration |            |           | -        |
| -              | Validate Selected Return       |           | Vali          | late All Non-va | lidated Returns    |                   |    |                |                 |                |            |           |          |
|                | Launch Reports_                |           | Ourse Hanaper | wat_            | Change Ourse-      | Have to this ones | 4  | ~              |                 |                |            |           |          |

Select the format for the export, xml or csv then select the export button. You will be prompted to save or open the export file. Once this has run you will get an option to open or save the export.

| HOOSE EXPORT FORMAT                                                                                                    |                               |  |
|----------------------------------------------------------------------------------------------------|-------------------------------|--|
| Export the current da                                                                                                    | ta for the selected Source    |  |
| Please select the format that                                                                                                | you wish to export this data: |  |
| Export as XML<br>Export as CSV                                                                                               |                               |  |
| Please Select the Status that y<br>Either:                                                                                   | you wish to export this data: |  |
| All                                                                                                    | V                             |  |
| Or one or more of the following                                                                                              | g                             |  |
| Loaded and validated<br>Amended by source<br>Submitted<br>Amended by agent<br>Approved<br>Amended by collector<br>Authorised | Export +                      |  |

If exporting multiple returns you will be presented with the following, select sources to export screen.

| Available Sources | Cost by Clabor | - | Selected Sources |
|-------------------|----------------|---|------------------|
| TDUSchool1        | Submitted      |   |                  |
| TDUSchool10       | Submitted      |   |                  |
| TDUSchool4        | Submitted      |   |                  |
|                   |                |   |                  |
|                   |                | < |                  |
|                   |                |   |                  |
|                   |                |   |                  |
|                   |                |   |                  |
|                   |                |   |                  |
|                   |                |   |                  |

Select available sources and use the arrow keys to move them into or out of the selected sources. Once you are happy with your selection, use the export selected sources button.

# Launching reports

The launch reports option is available for each collection. This is where you can run various reports such as expected lists, error reports and school status reports amongst others.

Select the report you require from the drop down list and select the launch report button.

| Reports | Report Description                                                                     |
|---------|----------------------------------------------------------------------------------------|
| Errors  | A report showing all error codes and messages together with the number of such errors. |

The report will show on screen. Selecting the export button will bring up a drop down list of export options. Selecting one will allow you to export the report to excel, csv, etc.

You cannot print or sort the data in the report from COLLECT you need to export into Excel to be able to sort or print the data.

| Error Code By School Report                                                                                                    |  |
|----------------------------------------------------------------------------------------------------|--|
| H 4 ( 1 M 1 + H + 100% V Free H + H + H + H + H + H + H + H + H + H                                                                                                    |  |
| KS12015-All Errors I:<br>City Commendational CrOPy Cine defined<br>Please Note: the contents of this report are based on the data as at the<br>or amonder body will not be refered. |  |
| LA no. Estab no. LA name School name Error Code Error Code Error Coust                                                                                                    |  |
| Produced by COLLECT Report Date: 01 June 2015 13 58 57 Page 1 of 1                                                                                                    |  |
| Contrapyoli (bolane   Insey                                                                                                    |  |

## Queues

When a number of people are working on a data collection within the local authority, the use of the queue facility can help effective working. The use of queues helps in the allocation and identification of who is working on which schools and therefore helps to ensure that two or more people don't try and work on the same one.

Return to the agent page and click the queue management button.

| ES          |                                                                     |             |                                                                                                    |                                                                                                    |                                                                                                    |                                                                                                    |                                     |                                                                                                    |                                                                                                    |                                                                                                    |                                                                                                    |
|-------------|---------------------------------------------------------------------|-------------|----------------------------------------------------------------------------------------------------|----------------------------------------------------------------------------------------------------|----------------------------------------------------------------------------------------------------|----------------------------------------------------------------------------------------------------|-------------------------------------|----------------------------------------------------------------------------------------------------|----------------------------------------------------------------------------------------------------|----------------------------------------------------------------------------------------------------|----------------------------------------------------------------------------------------------------|
| Name        | •                                                                   | lative ID   | 1                                                                                                    | Status                                                                                                    | Org Group                                                                                                    |                                                                                                    |                                     | Queue                                                                                                    |                                                                                                    | ~                                                                                                    | Go Reset                                                                                                    |
| nce summary | ,                                                                   |             |                                                                                                    |                                                                                                    |                                                                                                    |                                                                                                    |                                     |                                                                                                    |                                                                                                    |                                                                                                    |                                                                                                    |
|             |                                                                     | C. Harrison |                                                                                                    | C. Augustand                                                                                                    |                                                                                                    |                                                                                                    |                                     |                                                                                                    |                                                                                                    | Errors                                                                                                    |                                                                                                    |
| Expect      | teo                                                                 | outstanding |                                                                                                    | Submitted                                                                                                    | Approved                                                                                                    |                                                                                                    | AUD                                 | onsed                                                                                                    | E                                                                                                    | Q                                                                                                    | OK                                                                                                    |
| 5           |                                                                     | 2           |                                                                                                    | 3                                                                                                    | 0                                                                                                    |                                                                                                    |                                     | 0                                                                                                    | 7                                                                                                    | 1                                                                                                    | 0                                                                                                    |
|             |                                                                     |             |                                                                                                    |                                                                                                    |                                                                                                    |                                                                                                    |                                     | Fritors                                                                                                    |                                                                                                    |                                                                                                    |                                                                                                    |
|             | Source Name                                                         | Status      | SubmittedDate                                                                                                    | ApprovedDate                                                                                                    | AuthorisedDate                                                                                                    |                                                                                                    | Queue                               | Errors                                                                                                    | Queries                                                                                                    | OK Error                                                                                                    | 5                                                                                                    |
|             | TDUSchool1                                                          | Submitted   | 21/05/2015                                                                                                    |                                                                                                    |                                                                                                    |                                                                                                    |                                     | 2                                                                                                    | 0                                                                                                    | 0                                                                                                    |                                                                                                    |
|             | TDUSchool10                                                         | Submitted   | 20/05/2015                                                                                                    |                                                                                                    |                                                                                                    |                                                                                                    |                                     | 3                                                                                                    | 0                                                                                                    | 0                                                                                                    |                                                                                                    |
|             | TDUSchool3                                                          | No_Data     |                                                                                                    |                                                                                                    |                                                                                                    |                                                                                                    |                                     | 0                                                                                                    | 0                                                                                                    | 0                                                                                                    |                                                                                                    |
|             | TDUSchool4                                                          | Submitted   | 01/06/2015                                                                                                    |                                                                                                    |                                                                                                    |                                                                                                    |                                     | 2                                                                                                    | 1                                                                                                    | 0                                                                                                    |                                                                                                    |
|             | TDUSchool5                                                          | No_Data     |                                                                                                    |                                                                                                    |                                                                                                    |                                                                                                    |                                     | 0                                                                                                    | 0                                                                                                    | 0                                                                                                    |                                                                                                    |
|             |                                                                     |             |                                                                                                    |                                                                                                    |                                                                                                    |                                                                                                    |                                     |                                                                                                    |                                                                                                    |                                                                                                    |                                                                                                    |
| n Return    | Approve_                                                            | Approve     | AL. Unapprove.                                                                                                    | Reject                                                                                                    | Delete                                                                                                    | Expo                                                                                                    | rt Selected                         | Export                                                                                                    | Hultiple                                                                                                    | Export A                                                                                                    | d                                                                                                    |
| Upload Ret  | turn for selected Source                                            |             | Upload Multiple Returns (zip file)                                                                                                    |                                                                                                    |                                                                                                    |                                                                                                    | Agent                               | Administration                                                                                                    |                                                                                                    |                                                                                                    |                                                                                                    |
| Valida      | te Selected Return                                                  |             | Validate All Non-validated Returns                                                                                                    |                                                                                                    |                                                                                                    |                                                                                                    |                                     |                                                                                                    |                                                                                                    |                                                                                                    |                                                                                                    |
| L           | aunch Reports                                                       | Queue Man   | agement Change Qu                                                                                                    | Hove to this qu                                                                                                    | eue>                                                                                                    | ¥                                                                                                    |                                     |                                                                                                    |                                                                                                    |                                                                                                    |                                                                                                    |
|             |                                                                     |             |                                                                                                    |                                                                                                    |                                                                                                    |                                                                                                    |                                     |                                                                                                    |                                                                                                    |                                                                                                    |                                                                                                    |
|             | Name<br>Name<br>Expec<br>S<br>en Refere<br>Upload Re<br>Valida<br>L | Kana        | CES Varia Native ID Variant Native ID  Anne Native ID  Anne Native ID  Anne Summary  Expected Outstanding S  Searce Name Status TOUSchool Submitted TOUSchool Submitted TOUSchool NoData In Dischool Reference Native Comparison In Internece Internece Intern | CES Tune Pative 10 To Summary Expected Outstanding 5 2 Source Name Status SubmittedOate TDUSchool Submitted 21/05/2015 TDUSchool Submitted 21/05/2015 TDUSchool Shoul Submitted 21/05/2015 TDUSchool Shoul Submitted 21/05/2015 TDUSchool Shoul Submitted 21/05/2015 TDUSchool Shoul Submitted 21/05/2015 TDUSchool Shoul Submitted 21/05/2015 TDUSchool Shoul Should Should S | CES Varie Native ID Status  Tecesummary  Expected Outstanding Submitted  5 2 3 3  Severce Name Status SubmittedClate ApprovedDate TOUSchool1 Submitted 20(95/2015 TOUSchool1 Submitted 20(95/2015 TOUSchool3 Ne_DAta TOUSchool3 Ne_DAta TOUSchool3 Ne_DAta TOUSchool4 Submitted 01/06/2015 TOUSchool5 Ne_DAta TOUSchool5 Ne_DAta Neglet Neglet Negl | CES Vame Native ID Status Org Group  Texpected Outstanding Submitted Approved  S 2 3 0  Secret Name Status SubmittedOate Approved  S 2 3 0  Secret Name Status SubmittedOate Approved  TOUSchool1 Submitted 21/05/2015  TOUSchool3 No.,D4a  TOUSchool3 No.,D4a  TOUSChool3 No.,D4a  TOUSChool3 No.,D4a  TOUSChool4 | CES Vame Native 1D Status Org Group | CES<br>Name Hative ID Status Org Group<br>Ince summary<br>Expected Outstanding Submitted Approved Author<br>5 2 2 3 0 0<br>Secure Name Status SubmittedOate Approved Date Outstanding Submitted Outstanding Outstanding Outs | CES<br>Varia Native ID Status or group Coop<br>accessionmary<br>Expected Outstanding Submitted Approved Authorised<br>5 2 2 3 0 0 0<br>Secure Name Status submittedCoate ApprovedDate AuthorisedDate Cores<br>TUUSchool Submitted 22057015<br>TUUSchool Submitted 22057015<br>TUUSchool Submitted 01/06/2015<br>TUUSchool No., Data 0/06/2015<br>TUUSchool No., Data 0/06 | Sales beneficies and a second former.  Source Anne States Submitted date ApprovedDate AuthorisedDate Course Formers Develops to a second former.  Source Anne States Submitted date ApprovedDate AuthorisedDate Course Formers Develops TOUSchool Sounded 2005/2015 Source Source AuthorisedDate Course Formers Develops TOUSchool Sounded 2005/2015 Source Source Sou | CES<br>Tune hastve ID Status Submitted at 100 Status Org Group Ouwer<br>Tous Annow Status Submitted Approved Annow Status Submitted Approved Annow Status Submitted Approved Annow Status Submitted Approved Annow Status Submitted Approved Status Submitted Approved Status Submitted Approved Status Submitted Approved Status Submitted Approved Status Submitted Approved Status Submitted Approved Status Submitted Approved Status Submitted Approved Status Submitted Approved Status Submitted Approved Status Submitted Approved Status Submitted Approved Status Submitted Status Submitted Approved Status Status Submitted Status Submitted Approved Status Status Submitted Status Status Submitted Status Status Submitted Status Status Status Submitted Status Status St |

This will take you to the page entitled work flow queues management.

| Work Flow Queues Management                              |                                              |                              |  |
|----------------------------------------------------------|----------------------------------------------|------------------------------|--|
| Registered Queues Test Conve 2 Test Conve 2 Test Conve 3 | Collection ID<br>Queue Rane<br>Default Queue | 609<br>Ent Danur 1<br>Remove |  |
| © Otion copyright   Declamer   Privacy                   |                                              |                              |  |

To add a name, click the add button.

Type your name (or the name of a colleague) into the queue name box then click 'OK'. Instead of a name you may wish to apportion schools by a day of the week or by some other description depending on your local authorities' validation procedures.

The name or description will now be displayed in alphabetical order in the registered queues box.

Use the update button to modify a selected name or description.

The remove button allows you to remove a name or description from the registered queues list. This can only be done if any schools linked with a particular name are removed first.

The check box used to set the default queue was originally intended to allow a default queue to be allocated for a workflow stage; however the emerging requirement for the

use of queues is for local authorities to assign their own as they work in different ways. It is therefore not applicable and has no effect on queues.

To add schools to the newly created queues return to the agent page and click the change queue button to go to the screen entitled queue management.

| MY SOURCES     |                                   |             |                                    |                     |                |                 |                |          |          |       |
|----------------|-----------------------------------|-------------|------------------------------------|---------------------|----------------|-----------------|----------------|----------|----------|-------|
| Filter By: Nar | ne                                | Native ID   | Status                             |                     | Org Group      |                 | Queue          |          | ~        | Go Re |
| Performance    | summary                           |             |                                    |                     |                |                 | Land I         |          |          |       |
|                | Constant                          | 0.000       |                                    |                     | 1000           |                 | 100            |          | Errors   |       |
|                | Expected                          | Outstanding | Submit                             | ted                 | Approved       | Auto            | onsed          | E        | Q        | OK    |
|                | 5                                 | 2           | 3                                  |                     | 0              |                 | 5              | 7        | 1        | 0     |
| Sources        |                                   |             |                                    |                     |                |                 | Errors         |          |          |       |
| Source ID      | Source Name                       | Status      | SubmittedDate                      | ApprovedDate        | AuthorisedDate | Queue           | Errors         | Queries  | OK Error | 5     |
| 0014000        | TDUSchool1                        | Submitted   | 21/05/2015                         |                     |                |                 | 2              | 0        | 0        |       |
| 0014009        | TDUSchool10                       | Submitted   | 20/05/2015                         |                     |                |                 | 3              | 0        | 0        |       |
| 014003         | TDUSchoold                        | Submitted   | 01/06/2015                         |                     |                |                 | 2              | 1        | 0        |       |
| 014004         | TDUSchool5                        | No_Data     | 01/00/2015                         |                     |                |                 | 0              | 0        | 0        |       |
| Page 1 of 1    |                                   |             |                                    |                     |                |                 |                |          |          |       |
| Open Ret       | turn Appro                        | Approve /   | Unapprove                          | Reject              | Delete         | Export Selected | Expor          | Huitiple | Export A | uL.   |
|                | Upload Return for selected Source | -           | Upload Multiple Returns (zip file) |                     |                | Agent /         | idministration |          |          |       |
|                | Validate Selected Return          |             | Validate All Non-validated 9-1     |                     |                |                 |                |          |          |       |
|                | Launch Reports                    | Queue Mana  | opement Change Queue               | Move to this queue> | Test Queue 1   |                 |                |          |          |       |

You can now select and add or remove schools to and from different queues. Click the right hand down arrow alongside the queue box to see a drop down list of names.

| Queue Management             |                    |                                                                                                    |  |
|------------------------------|--------------------|----------------------------------------------------------------------------------------------------|--|
| Queus                        |                    |                                                                                                    |  |
| Test Queue 1                 | ~                  |                                                                                                    |  |
| Queue Members                | 1                  | Couce Non-Members<br>TDUScheal<br>TDUScheal<br>TDUScheal<br>TDUScheal<br>TDUScheal<br>TDUScheal<br>TDUScheal<br>TDUScheal |  |
|                              | >><br><<br><<<br>< |                                                                                                    |  |
|                              |                    |                                                                                                    |  |
| Cost apyright Datame   Miacy |                    |                                                                                                    |  |

< or > will move individual schools or a group of schools selected in the direction of arrow. << or >> will move all schools in the direction of the arrows (although you will first be prompted to confirm this global move).

Highlight a school in the queue non-members box and press the < button. This school will now appear in the box of queue members.

Return to the agent page and you will see that the selected school has now been assigned to the selected queue.

| MY SOUR     | CES                               |           |                       |                  |                                                                                                    |                         |                 |                |          |            |         |
|-------------|-----------------------------------|-----------|-----------------------|------------------|----------------------------------------------------------------------------------------------------|-------------------------|-----------------|----------------|----------|------------|---------|
| Filter By:  | Name                              | Native ID |                       | Statu            | s                                                                                                    | Org Group               |                 | Queue          |          | ~          | Go Rese |
| Performa    | nce summary                       |           |                       |                  |                                                                                                    |                         |                 |                |          |            |         |
|             |                                   | 0.000     |                       |                  | and the second second se |                         |                 |                |          | Errors     |         |
|             | Expected                          | Outstand  | ing                   | 50               | omitted                                                                                                    | Approved                | AUDY            | onsed          | E        | Q          | OK      |
|             | 5                                 | 2         |                       |                  | 3                                                                                                    | 0                       |                 | 0              | 7        | 1          | 0       |
| Sources     |                                   |           |                       |                  |                                                                                                    |                         |                 |                |          |            |         |
| Source ID   | Source Name                       | Status    | SubmittedDat          |                  | ApprovedDate                                                                                                    | AuthorizedDate          | Onomo           | Errors         | Operior  | OK Emore   |         |
| 0014000     | TDUSchool1                        | Submitted | 21/05/2015            | <u></u>          | Approvestorie                                                                                                    | Particular and a second | Sarcare         | 2              | 0        | 0          |         |
| 0014009     | TDUSchool10                       | Submitted | 20/05/2015            |                  |                                                                                                    |                         |                 | 3              | 0        | 0          |         |
| 0014002     | TDUSchool3                        | No. Data  |                       |                  |                                                                                                    |                         |                 | 0              | 0        | 0          |         |
| 0014003     | TDUSchool4                        | Submitted | 01/06/2015            |                  |                                                                                                    |                         | Test Queue 1    | 2              | 1        | 0          |         |
| 0014004     | TDUSchool5                        | No_Data   |                       |                  |                                                                                                    |                         |                 | 0              | 0        | 0          |         |
| Page 1 of 1 |                                   |           |                       |                  |                                                                                                    |                         |                 |                |          |            |         |
| Ope         | n Return Approve.                 | Аррг      | ove AlL.              | Unapprove        | Reject                                                                                                    | Delete                  | Export Selected | Export He      | altiple_ | Export AlL |         |
|             | Upload Return for selected Source |           | Upload Multiple Ret   | turns (zip file) |                                                                                                    |                         | Agent A         | Administration |          |            |         |
|             | Validate Selected Return          |           | Validate All Non-vali | idated Returns   |                                                                                                    |                         |                 |                |          |            |         |
|             | Launch Reports                    | Ourur     | Hanapement            | Channe Courses   | Have to this or                                                                                                    | Test Queue 1            | ×               |                |          |            |         |

An alternative way to attach a school to a particular person is to highlight the school under source name and then click the move to this queue button. This is a safer way to allocate schools to queues because you can see if any schools are already allocated to another queue first.

| MY SOURCES  |                                    |           |                    |                    |                      |                |                 |              |         |            | _       |
|-------------|------------------------------------|-----------|--------------------|--------------------|----------------------|----------------|-----------------|--------------|---------|------------|---------|
| Filter By:  | me                                 | Native ID |                    | Statu              | s                    | Org Group      |                 | Queue        |         | ¥          | Go Rese |
| Performance | summary                            |           |                    |                    |                      |                |                 |              |         |            |         |
|             |                                    | 1         |                    |                    | 1000                 |                |                 | 22           |         | Errors     |         |
|             | Expected                           | Outstand  | ing                | 54                 | bmitted              | Approved       | Authon          | sed          | E       | Q          | OK      |
|             | 5                                  | 2         |                    |                    | 3                    | 0              | 0               |              | 7       | 1          | 0       |
| Sources     |                                    |           |                    |                    |                      |                |                 | Errors       |         |            |         |
| Source ID   | Source Name                        | Status    | SubmittedD         | ate                | ApprovedDate         | AuthorisedDate | Queue           | Errors       | Queries | OK Error   | 15      |
| 0014000     | TDUSchool1                         | Submitted | 21/05/2015         |                    |                      |                |                 | 2            | 0       | 0          |         |
| 0014009     | TDUSchool10                        | Submitted | 20/05/2015         |                    |                      |                | Test Queue 2    | 3            | 0       | 0          |         |
| 0014002     | TDUSchool3                         | No_Data   |                    |                    |                      |                | $\sim$          | 0            | 0       | 0          |         |
| 0014003     | TDUSchool4                         | Submitted | 01/06/2015         |                    |                      |                | Test Queue 1    | 2            | 1       | 0          |         |
| 0014004     | TDUSchool5                         | No_Data   |                    |                    |                      |                |                 | 0            | 0       | 0          |         |
| Page 1 of 1 |                                    |           |                    |                    |                      |                |                 |              |         |            |         |
| Open Re     | tarm Approv                        | e_ Appr   | ove AlL.           | Unapprove          | Reject               | Delete         | Export Selected | Export He    | itiple_ | Export All | L       |
|             | Upload Return for selected Source. | -         | Upload Huitiple I  | teturns (zip file) |                      |                | Agent Ad        | ninistration |         |            |         |
|             | Validate Selected Return           |           | Validate All Non-s | alidated Returns   |                      |                |                 |              |         |            |         |
|             | Launch Reports_                    | Ourse     | Hanagement         | Change Overse      | Masse to this assess | Test Queue 2   | V I             |              |         |            |         |

Using the queue facility as indicated above should enable a number of individuals to work on a data collection without running the risk of duplicating effort.

# **Screen functionality**

Before viewing the return it is useful to understand some of the basic controls and screen operations.

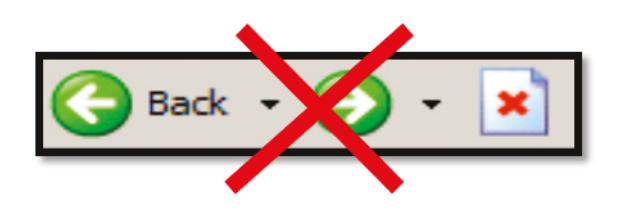

Don't use the browser buttons. When in the data collection, unpredictable behaviour may be experienced if you use the back or forward buttons on your web browser's toolbar.

#### Navigation through a return

To navigate through the system, links are provided on all pages either as 'Back' or 'Drill Up' options; please use these links to navigate between screens when using the system.

| Control       | Usually located                           | Action                       |
|---------------|-------------------------------------------|------------------------------|
| 'Back to my   | All screens within a return except the    | Returns you to the main page |
| COLLECT page' | main page which shows 'Back to            | for your user role (agent,   |
|               | Home page'                                | source, etc)                 |
| 'Drill Up'    | Any data screen within a return apart     | Returns you to the previous  |
|               | from the header screen                    | data screen                  |
| Return        | Report screens, for example 'History' and | Returns you to the previous  |
|               | errors                                    | screen                       |
| Back          | Notes screens                             | Returns you to the previous  |
|               |                                           | screen                       |
| 'View All'    | Data entry screens that have additional   | Takes you to the sub module  |
|               | linked data, for example assessments      | level details                |

#### Mode buttons

Those buttons determine which operation mode the data form on screen is in and which operations are available.

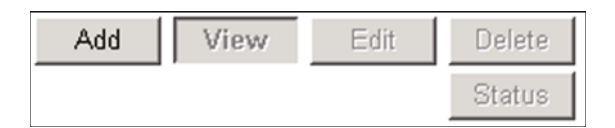

Dark grey text on sunken button with light border = active mode.

Black text on button and highlighted border = available mode.

Light grey text on button with light border = unavailable mode.

#### **Filter bars**

| UPN | Surname | Forename |  |
|-----|---------|----------|--|
|     |         |          |  |

Only available on screens that could have a large record set record list. These allow you to sort the records on the screen.

#### Left hand menu

The left hand menu can also be used to migrate to different screens.

| - UA KSI [2] | LA KS1 - TDUSchool4                                                                               |                           |       |  |
|--------------|---------------------------------------------------------------------------------------------------|---------------------------|-------|--|
|              | RETURN LEVEL ERRORS (Errors and queries associated with this full return, not individual fields.) |                           |       |  |
|              | Data Item                                                                                         |                           | Value |  |
|              | Document Name                                                                                     | Key Stage 1 Transfer File |       |  |
|              | Document Creation DateTime                                                                        | 2015-06-22 02 59 58       |       |  |
|              | Year                                                                                              | 2015                      |       |  |
|              | LA                                                                                                | 001                       |       |  |
|              | Software Code                                                                                     | CCS - One                 |       |  |
|              | Establishment Number                                                                              | 4003                      |       |  |
|              | Number of Pupils In Error                                                                         | 0                         |       |  |
|              | Pupils<br>Pupil Overview                                                                          |                           |       |  |
|              |                                                                                                   |                           |       |  |
|              |                                                                                                   |                           |       |  |
|              |                                                                                                   |                           |       |  |
|              |                                                                                                   |                           |       |  |

## Help

#### **COLLECT** issues and data collection queries

If you are experiencing problems with COLLECT or have a data collection query, please submit a <u>data collection service request form</u> to the Data Collections Helpdesk.

If you are having problems logging into Secure Access, please refer to the 'Help' section on Secure Access. If you are still unable to resolve your issue, please submit a <u>service</u> <u>request</u> to the Secure Access service desk.

#### **Secure Access issues**

| Your applications                                                                                                    |  |  |
|----------------------------------------------------------------------------------------------------|--|--|
| COLLECT                                                                                                    |  |  |
| Collections On-Line for Learning, Education, Children, and Teachers.                                                                                                    |  |  |
| \$2\$                                                                                                    |  |  |
| The School to School system.                                                                                                    |  |  |
| If you cannot see an application (system) that you believe you should have access to, or do<br>not have the correct permissions within the application you are accessing, please contact the<br>Secure Access Service Desk by completing our online service request form, by clicking<br>here. |  |  |
| Note, Local Authority users should continue to use their EAS login for Key to Success.                                                                                                    |  |  |
|                                                                                                    |  |  |
| Secure access Help Terms of use                                                                                                    |  |  |
| © Crown copyright Legal information Accessibility Cookies Contact DfE Freedom of information                                                                                                    |  |  |

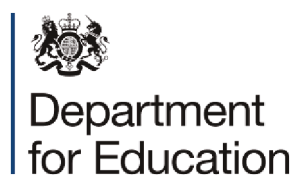

© Crown copyright 2016

This publication (not including logos) is licensed under the terms of the Open Government Licence v3.0 except where otherwise stated. Where we have identified any third party copyright information you will need to obtain permission from the copyright holders concerned.

To view this licence:

| visit    | www.nationalarchives.gov.uk/doc/open-government-licence/version/3    |
|----------|----------------------------------------------------------------------|
| email    | psi@nationalarchives.gsi.gov.uk                                      |
| write to | Information Policy Team, The National Archives, Kew, London, TW9 4DU |

About this publication:

enquiries <u>https://www.education.gov.uk/form/data-collection-request-form</u> download <u>www.gov.uk/government/publications</u>

Reference: DFE-00149-2016

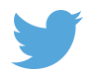

Follow us on Twitter: @educationgovuk

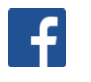

Like us on Facebook: <u>facebook.com/educationgovuk</u>